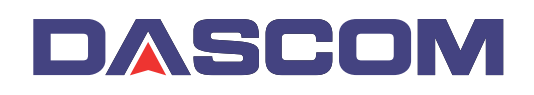

# Guide de démarrage rapide

# MIP480 Imprimante mobile

Tally

### Conseils de sécurité

Pour obtenir de plus amples informations, référez-vous au guide d'utilisation de l'imprimante. Le guide d'utilisation est fourni sous forme de document PDF Adobe Acrobat sur le CD livré avec votre imprimante. Assurez-vous d'avoir lu les conseils de sécurité du guide d'utilisation avant d'utiliser ce produit. Gardez ce guide d'utilisation à un endroit facilement accessible à tout moment.

#### AVERTISSEMENT

l'imprimante.

! Ne pas utiliser l'imprimante pendant la conduite.

nettoyant abrasif qui pourrait endommager

- ! Afin d'éviter toute blessure, mettez l'imprimante et l'ordinateur sous tension et débranchez l'imprimante pour la nettoyer.
   ! N'utilisez pas de solvant, kérosène ou de produit
- ATTENTION
- ! Avant de lancer l'impression, vérifiez que la cartouche de ruban est correctement installée et que le papier est chargé dans la bonne position.
- ! Si l'imprimante a fonctionné quelques temps, évitez de toucher la tête d'impression : elle peut être très chaude. Il est recommandé d'attendre quelques minutes avant d'essayer de replacer la cartouche de ruban.
- ! Une fois l'imprimante arrêtée, attendez au moins 10 secondes avant de la rallumer ; ceci permet au circuit de réinitialisation interne de fonctionner correctement.
- ! N'effectuez pas d'autotest sans ruban ou papier.
- ! Si vous essayez d'imprimer sur un support froissé, plissé ou abîmé, cela peut entraîner un bourrage de papier.

# **Illustration globale**

! Éloignez tout liquide de l'imprimante.

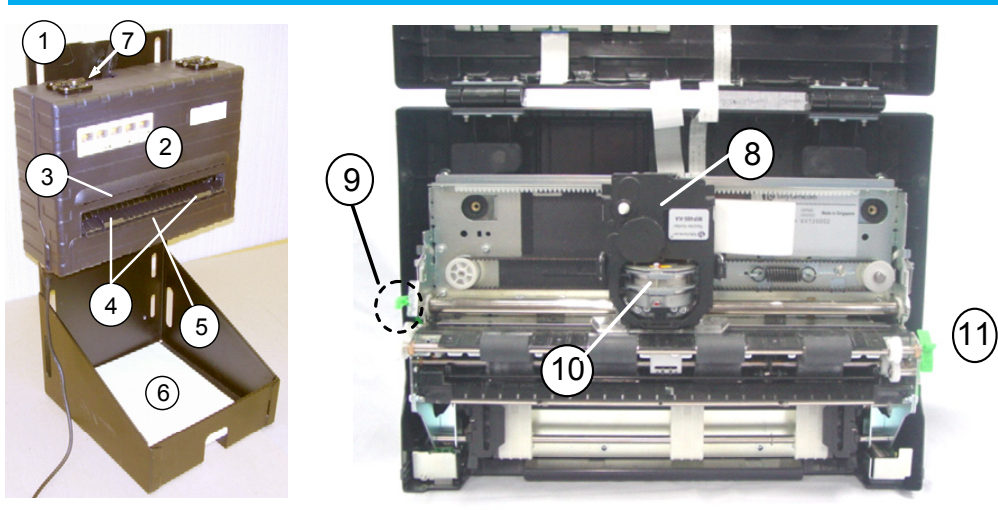

- 1. Socle vertical
- Panneau de commande
  Arrête de découpage du
- papier
- Guides latéraux de papier
  Support de papier en feuille simple
- 6. Pile de papier
- 7. Connecteur d'interface
- 8. Cartouche de ruban
- 9. Levier d'écartement de la plaque d'impression
- 10. Tête d'impression
- 11. Levier de sélection du papier

# Panneau de commande - Commandes de l'imprimante et boutons

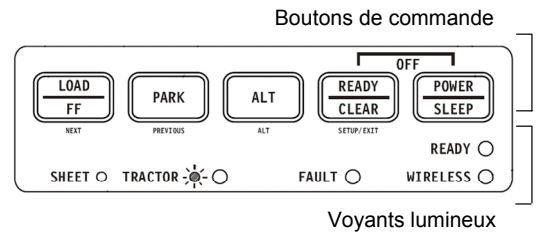

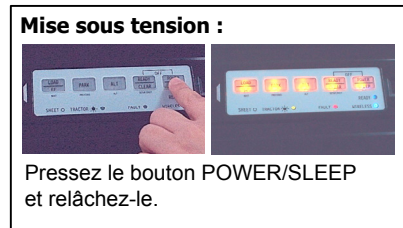

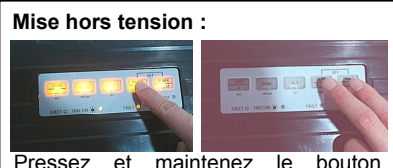

Pressez et maintenez le bouton READY/CLEAR. Appuyez ensuite sur le bouton POWER/SLEEP et relâchezle pour éteindre l'imprimante.

# Traitement du papier

# 2-1 Chargement de formulaires continus

L'imprimante accepte du papier de différentes épaisseurs. Le levier d'écartement de la plaque d'impression vous permet d'ajuster l'imprimante à différentes épaisseurs de papier. Assurez-vous d'ajuster le levier d'écartement à chaque fois que vous changez le nombre de copies à imprimer. Amenez, si vous le souhaitez, le levier d'écartement en position complètement ouverte, position #4-2 ; ceci vous permet de mieux voir le chargement du papier. Après avoir chargé le papier, abaissez entièrement le support de papier, position #1.

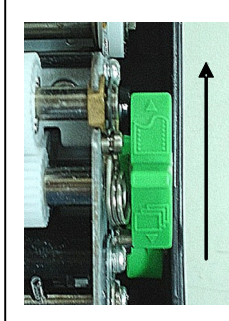

 A) Poussez le levier de sélection du papier et sélectionnez « formulaire continu ».

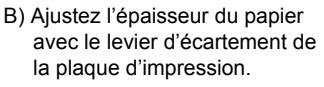

Écartement d'impression plus grand Écartement d'impression

plus petit

C) Le levier d'écartement de la plaque d'impression

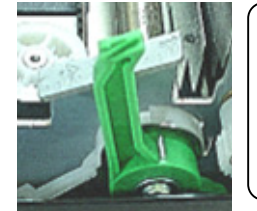

Attention : Si 'impression tache, le ruban s'alimente mal ou si le papier bourre, mettez le levier d'écartement une position plus haut.

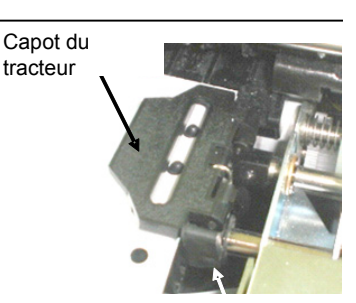

Levier de blocage

Relâchez les leviers de blocage du tracteur en les relevant. Lorsque le tracteur de papier est positionné, bloquez-le en poussant son levier de blocage vers le bas.

# 2-1 Chargement de formulaires continus (Suite)

papier

tracteur.

le capot.

En maintenant le

papier contre la plate-forme Easy-Load, glissez le

dans le

Fermez

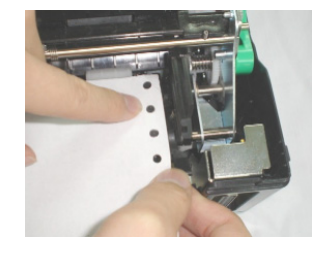

Répétez cette procédure pour le tracteur de gauche et ajustez le tracteur de formulaire pour qu'il corresponde à la largeur du formulaire. Faites avancer le papier pour l'aplatir.

Ne tendez pas le papier trop fermement. Poussez le levier de blocage vers le bas pour assurer le bon positionnement du tracteur.

#### Découpe automatique

Votre imprimante est réglée en usine de telle sorte que le papier est automatiquement placé en position de découpe une fois qu'une impression est complète.

#### Découpe manuel

bouton LOAD/FF pour Appuyez sur le positionner les perforations du papier en face de l'arrête de découpage. Tirez le papier contre l'arrête de découpage.

# 2-2 Déchargement de formulaires continus

Pour décharger des formulaires continus, pressez le bouton PARK. Le papier du formulaire continu se rétracte dans la position de parcage. Si le papier ne peut se rétracter en une opération, continuez d'appuyer sur le bouton PARK jusqu'à ce que le papier soit parqué. Pour retirer le papier, soulevez le capot du tracteur et retirez le papier.

# 2-3 Chargement de feuilles simples de papier

Assurez-vous que l'imprimante est en marche. Vérifiez que les formulaires continus dans le tracteur, s'ils sont chargés, sont

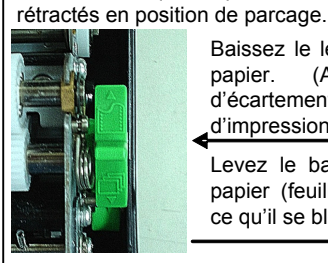

#### Baissez le levier de sélection du papier. (Ajustez levier le d'écartement de la plaque d'impression, si nécessaire.)

Levez le bac d'alimentation de papier (feuilles simples) jusqu'à ce qu'il se bloque en position 2.

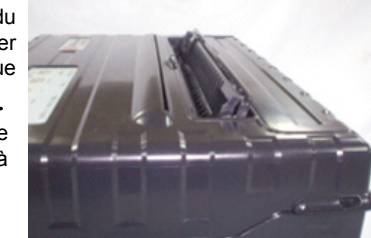

Alignez le guide papier coulissant de droite avec la nervure sur le support de papier. Ajustez le guide papier coulissant de gauche à la largeur du papier. Insérez la feuille dans le support de papier soulevé. Assurez-vous que le bord inférieur du papier s'engage parfaitement sur le cylindre. Le papier avancera alors automatiquement en position de début de page si l'option automatique de chargement de feuilles simples est activée.

#### Ejection de feuilles simples

Si vous utilisez, pour l'impression, un logiciel avec alimentation en papier, chaque feuille est automatiquement éjectée lorsque le formulaire est complètement imprimé. Pour éjecter manuellement les feuilles de papier, appuyez sur le bouton LOAD/FF pour alimenter en papier.

# 2-4 Changement du type de papier

### Passer de formulaires continus à des feuilles simples :

(1) Détachez vos pages imprimées. (2) Appuyez sur le bouton PARK pour que le papier des formulaires se rétracte en position parquée (le témoin de panne « Fault » s'allume) (3) Positionnez le levier de sélection du papier sur « feuille simple » et insérez une feuille comme indiqué ci-dessus. (4) Relevez le support de feuilles simples en position #2 et insérez une feuille comme indiqué cidessus.

#### Passer de feuilles simples à des formulaires continus :

(1) Si une feuille de papier est chargée, ôtez-la en appuyant sur le bouton LOAD/FF. (2) Positionnez le levier de sélection de papier sur « formulaire continu ». (3) Abaissez entièrement le support de feuilles simples, position #1. (4) Appuyez sur le bouton LOAD/FF. Le papier du formulaire continu avance pour passer de la position parquée à celle de début de page.

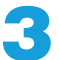

# Changement de la cartouche de ruban

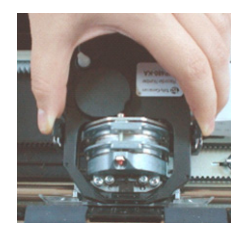

Ouvrez complètement le levier d'écartement de la plaque d'impression. Pour retirer l'ancien ruban, pressez les deux languettes de la cartouche de ruban et soulevez-la pour la sortir du chariot.

Faites attention à la tête d'impression au cours de Cartouche de ruban cette opération.

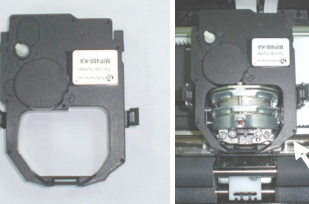

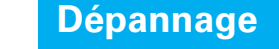

#### PAS D'ALIMENTATION

- 1. Assurez-vous que la fiche d'alimentation électrique est bien branchée, en bas de l'imprimante.
- 2. Vérifiez le fusible en ligne de la batterie.

#### **MAUVAISE QUALITÉ D'IMPRESSION**

- 1. Assurez-vous que la cartouche de ruban est correctement positionnée dans le chariot.
- 2. Replacez le ruban.
- 3. Vérifiez la position de l'écartement de la tête (levier culbuteur vert à gauche ; poussez vers le bas et montez le levier 2 de 3 clics ou ajustez en fonction de la qualité de l'impression).

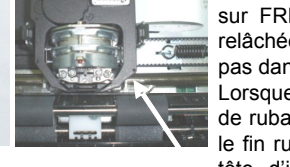

Avant d'installer la cartouche de ruban, relâchez les deux languettes sur les côtés de la cartouche et positionnez le rouleau sur FREE. Si les languettes ne sont pas relâchées, la cartouche ne se positionnera pas dans l'imprimante.

Lorsque vous placez la nouvelle cartouche de ruban dans le chariot, assurez-vous que le fin ruban n'est pas serré ou replié sur la tête d'impression. Réajustez l'écartement de la plaque d'impression pour obtenir une bonne qualité d'impression.

#### **BOURRAGE DE PAPIER** Assurez-vous

- que le papier est correctement aligné dans le tracteur inférieur.
- que les couvercles des deux tracteurs sont fermés et que les deux tracteurs sont en position bloquée.
- que l'écartement de la tête ne serre pas trop le papier (voir l'étape 3 sous MAUVAISE QUALITÉ D'IMPRESSION)
- que le ruban est correctement installé.
- que le papier n'est ni plié, ni froissé lorsqu'il passe dans l'imprimante.
- PAS DE CHARGEMENT DU PAPIER (les tracteurs ne fonctionnent pas)
- 1. Ouvrez le couvercle et assurez-vous que l'interrupteur vert du type de papier (á la droite de l'imprimante) est enclenché pour l'alimentation en papier continu.
- 2. Pressez le bouton LOAD/FF afin de voir si les tracteurs fonctionnent.